### [FORMS]

O programa **Office Forms** é mais uma das ferramentas disponibilizadas para usuários do Office 365. Sua função é criar Pesquisas (indicadas como formulários) e Questionários. Para acessar o Forms, siga as orientações abaixo:

1. Ao acessar sua conta no Office 365, nos ladrilhos, localize o ícone do Forms.

| iii Office 365 |                     |                 | P     | Pesquisar  |         |            |       |                   |        | ٩                    | @ ? |
|----------------|---------------------|-----------------|-------|------------|---------|------------|-------|-------------------|--------|----------------------|-----|
| Aplicativo     | DS                  |                 |       |            |         |            |       |                   | Instal | ar o Office $ 	imes$ |     |
|                |                     | w               |       | <b>P</b>   | N       | <b>A</b>   | rfii  | NB                | s 🖪    | F                    |     |
| Outlook        | OneDrive            | Word            | Excel | PowerPoint | OneNote | SharePoint | Teams | Class<br>Notebook | Sway   | Forms                |     |
| Explore todos  | os seus aplicativos | $s \rightarrow$ |       |            |         |            |       |                   |        |                      |     |

2. Ao abrir a ferramenta, duas opções serão apresentadas: **Questionário** e **Formulário**. Escolha com qual das duas você deseja trabalhar e clique em: **Novo Formulário** ou **Novo Questionário**.

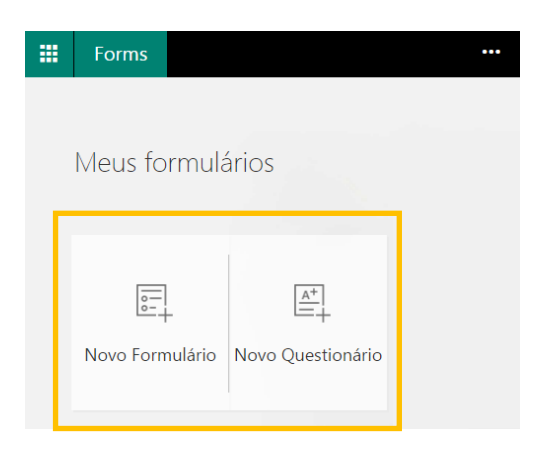

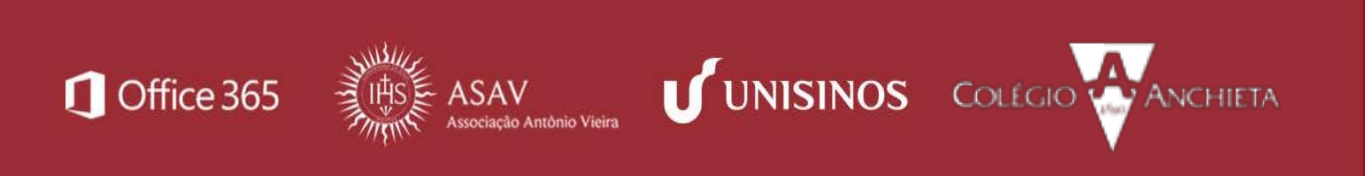

) PROJETO NUVEM -

**Dica:** O questionário permite dar *feedbacks* e atribuir nota a partir da resposta do usuário em uma questão. O Formulário, entretanto, permite apenas que o usuário responda as questões.

3. Ao abrir o Formulário/Q uestionário, clique em Adicionar pergunta.

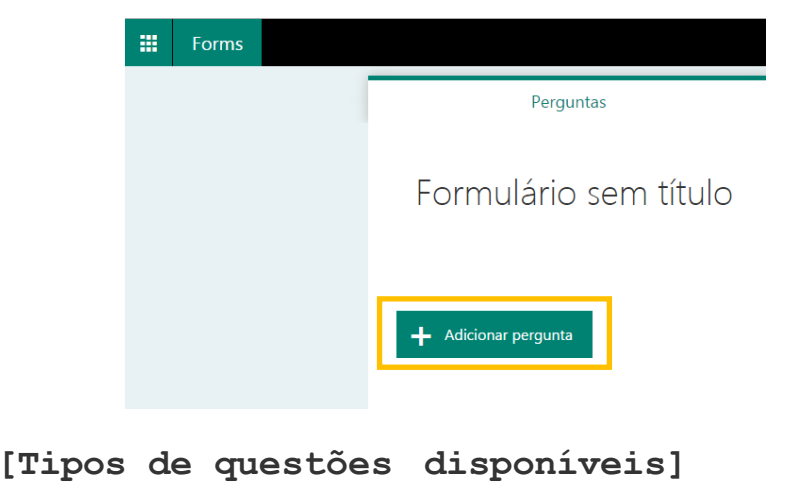

São sete os tipos de questões disponíveis: **Opção**, **Texto**, **Classificação**, **Data**, **Classificação**, **Likert** e **Net Promoter Score**. Conheça cada uma delas a seguir.

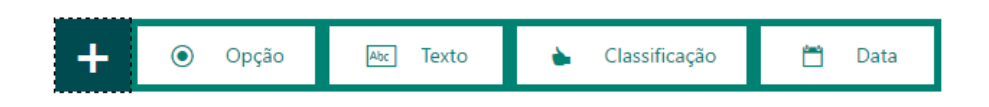

**Opção:** permite a criação de questões que contenham uma ou mais alternativas corretas. Por padrão, ao escolher esse tipo de questão, são exibidas duas opções para configurar. Você pode inserir mais opções clicando em **adicionar opção**. Caso você prefira que haja mais opções corretas, basta ativar a opção **várias respostas**.

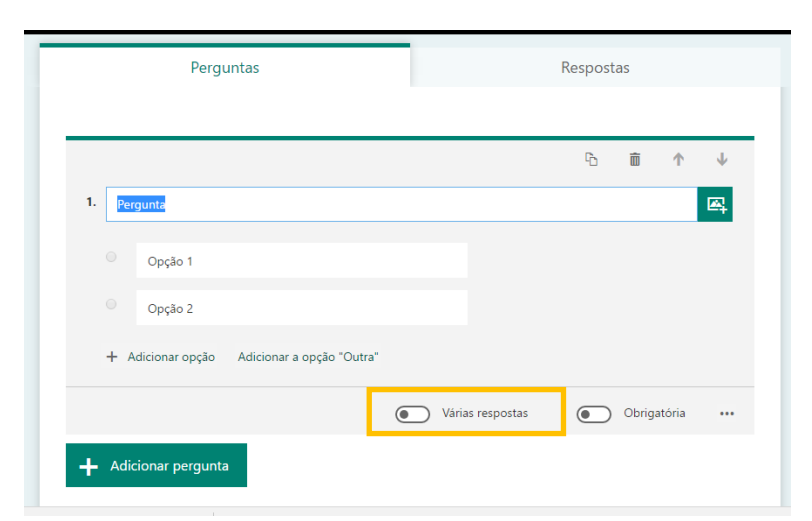

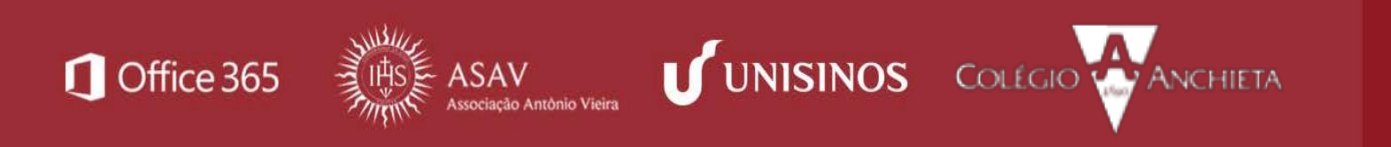

**Texto:** permite a criação de questões para respostas dissertativas. O texto inserido na resposta pode ser extenso ou curto, bastando ligar a configuração.

| Perguntas           |                | Respost | as     |        |                    |
|---------------------|----------------|---------|--------|--------|--------------------|
| Opção 2             |                |         |        |        |                    |
|                     |                |         |        |        |                    |
|                     |                | ъ       | Ē      | ↑      | $\mathbf{\Lambda}$ |
| 2. Pergunta         |                |         |        |        |                    |
| Insira sua resposta |                |         |        |        |                    |
|                     | Resposta longa |         | Obriga | atória |                    |

**Classificação**: Permite a criação de questões de classificação (um índice de satisfação simplificado, por exemplo) sobre determinado assunto ou produto. Você pode escolher entre 5 ou 10 níveis e a representação pode ser numérica ou simbólica.

|                                | Ъ | Ô        | ↑    | Ŷ |
|--------------------------------|---|----------|------|---|
| 3. Pergunta                    |   |          |      | 羼 |
| ****                           |   |          |      |   |
| Niveis: 5 🔹 Símbolo: Estrela 🔻 |   |          |      |   |
|                                |   | Obrigato | ória |   |

Data: permite a criação de questões para datas específicas.

|    | Perguntas              | Respos | tas   |        |   |
|----|------------------------|--------|-------|--------|---|
| 4  |                        | ů      | Î     | Ť      | Ŷ |
| 4. | Hergunta<br>dd/MM/yyyy |        |       | Ċ      | 1 |
|    |                        | ۲      | Obrig | atória |   |

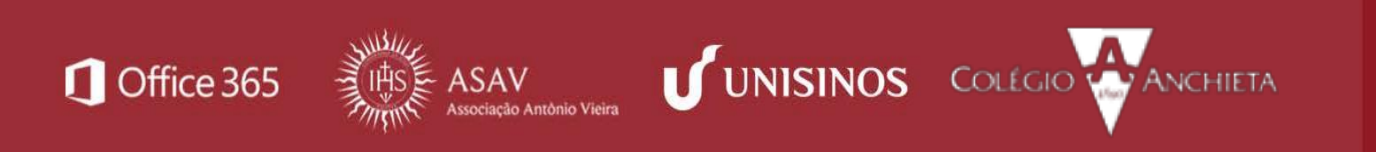

Classsificação: permite a criação de questões de classificação (ordem de acontecimento, por exemplo).

| Pergunta 🖂                                                                                                    |
|----------------------------------------------------------------------------------------------------|
| $\checkmark$ Defina as opções na ordem correta. Ao compartilhar este teste, as opções serão exibidas em ordem aleatória |
| Opção 1                                                                                                    |
| Opção 2                                                                                                    |
| Opção 3                                                                                                    |
| + Adicionar opção                                                                                                    |
| Pontos: Obrigatória …                                                                                                   |

**Likert:** permite a criação de questões que especificam o nível de concordância sobre um assunto. Normalmente são usados cinco níveis de respostas (discordo totalmente, discordo parcialmente, indiferente, concordo parcialmente e concordo totalmente).

|    |                       |                        |                          |             | D                        | ۱<br>۱                 | $\downarrow$ |
|----|-----------------------|------------------------|--------------------------|-------------|--------------------------|------------------------|--------------|
| 1. | Pergunta              |                        |                          |             |                          |                        |              |
|    |                       | Discordo<br>Totalmente | Discordo<br>parcialmente | Indiferente | Concordo<br>parcialmente | Concordo<br>totalmente | +            |
|    | Assunto 1             |                        |                          |             |                          |                        |              |
|    | Assunto 2             |                        |                          |             |                          |                        |              |
| -  | + Adicionar instrução |                        |                          |             |                          |                        |              |

**Net promoter Score:** permite a criação de questões de satisfação. Através deste tipo de questão você pode mapear a adesão de alunos a determinadas atividades (tipos, horários, prioridade, etc.). No contexto de Mercado, essa escala é muito utilizada para verificar a adesão de clientes a marcas e/ou serviços.

|    |          |            |            |            |           |           |           |         | ß | Ŵ | $\uparrow$ |
|----|----------|------------|------------|------------|-----------|-----------|-----------|---------|---|---|------------|
| 1. | Qual é a | probabilio | dade de vo | cê nos rec | omendar a | a um amig | o ou a um | colega? |   |   |            |
|    | 0        | 1          | 2          | 3          | 4         | 5         | 6         | 7       | 8 | 9 | 1(         |
| _  |          |            |            |            |           |           |           |         |   |   |            |

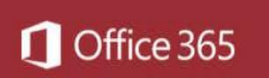

A **seção** permite a organização de perguntas em várias páginas ou seções, que podem ser reorganizadas e reordenadas facilmente. Ideal para pesquisas/questionários muito extensos.

| + | Opção | Abc Texto | 🖒 Classificação | 🛗 Data |    |                  |      |
|---|-------|-----------|-----------------|--------|----|------------------|------|
|   |       |           |                 |        | î↓ | Classificação    |      |
|   |       |           |                 |        | ⊞  | Likert           |      |
|   |       |           |                 |        | Ø  | Net Promoter Sco | ore® |
|   |       |           |                 |        | Ð  | Seção            |      |

### [Configurações]

Esses sete tipos de questões apresentam, ainda, configurações padrão, ou seja, que são comuns a todas. É o caso da **obrigatoriedade** de respostas (podendo ser atribuída ou não) e da possibilidade de inserção de **vídeos e/ou imagens**. Além dessas, existe ainda a possibilidade de reordenamento das questões, a duplicação e a exclusão.

|    |                                           | 6 <b>ā</b> 🔶 |
|----|-------------------------------------------|--------------|
| 1. | ergunta                                   |              |
|    | Opção 1                                   |              |
|    | Opção 2                                   |              |
| +  | Adicionar opção Adicionar a opção "Outra" |              |

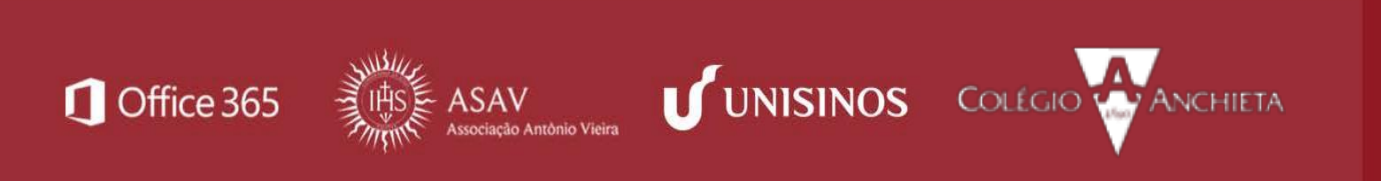

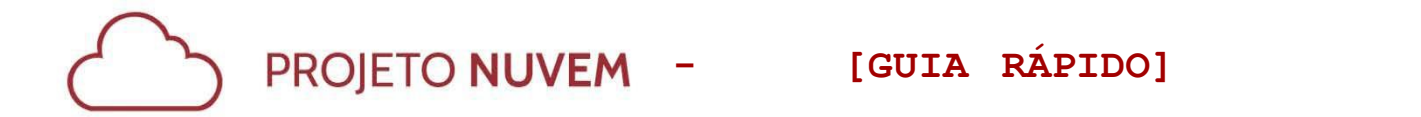

### [Visualização]

Para ver como seu Formulário/Q uestionário será apresentado, clique em Visualização:

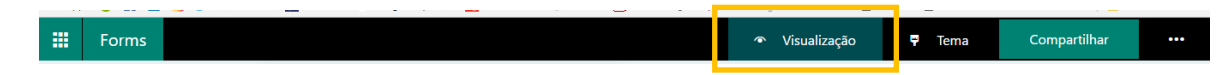

Você terá uma prévia de como ele será disponibilizado tanto em *desktops* quanto em **dispositivos móveis**. Basta, para isso, clicar na opção desejada:

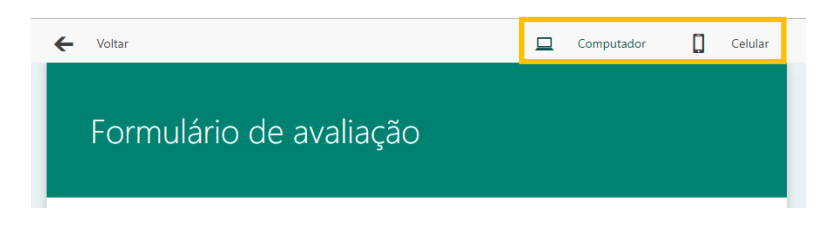

### [Aplicação de temas]

Você pode aplicar fundos variados a seus Formulários/Q uestionários. Para isso, basta clicar em **Tema** e selecionar qual você deseja aplicar às questões.

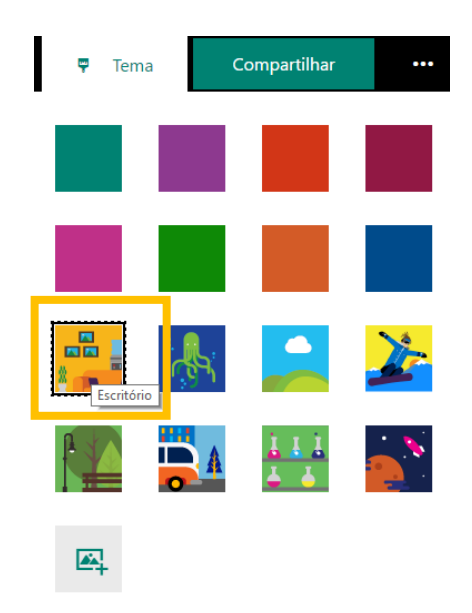

### [Compartilhamento]

Caso seu Formulário/Q uestionário esteja pronto, já é possível fazer o compartilhamento. Clique na opção **Compartilhar** e escolha os critérios de compartilhamento.

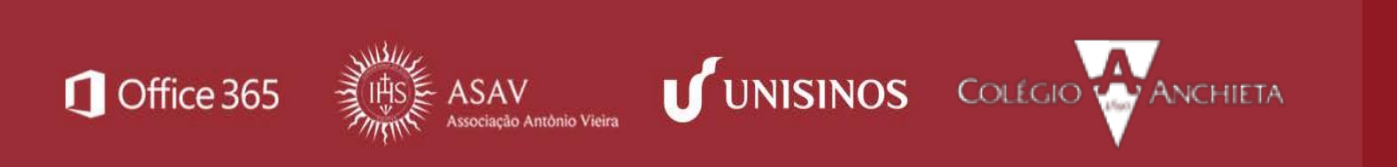

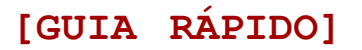

Enviar e coletar respostas

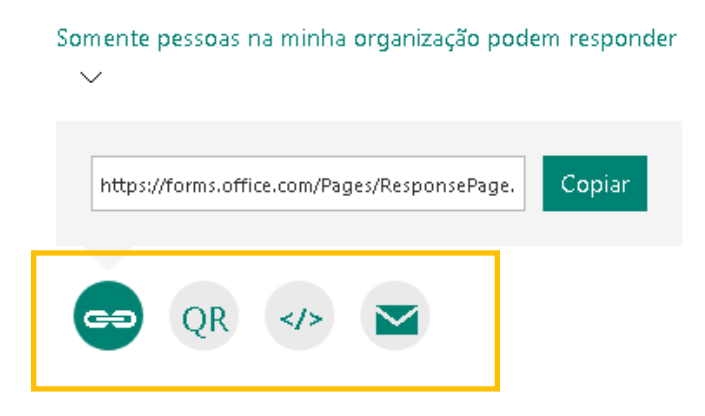

Opções de compartilhamento:

Link - Gera um link para enviar e coletar respostas. Pode ser enviado por e-mail ou pode ser inserido em comunidades no Moodle, por exemplo.

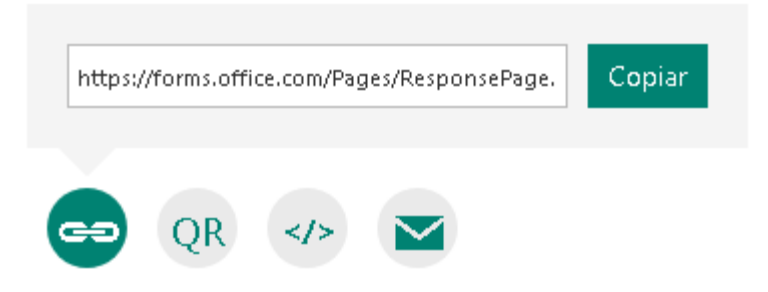

QR: Gera um arquivo .jpg com o QR Code para que seja acessado via celular.

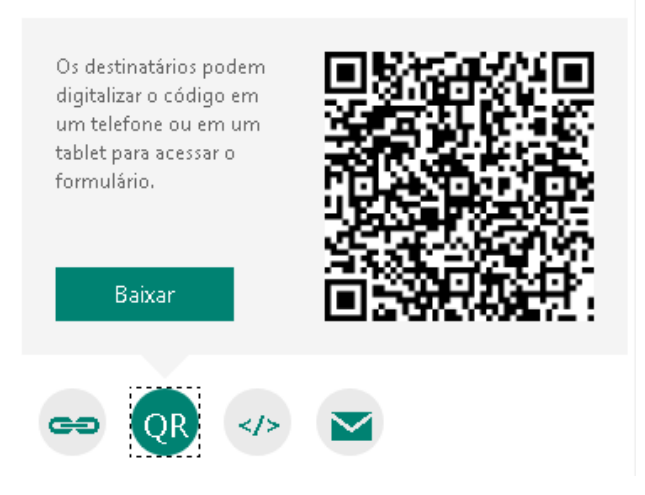

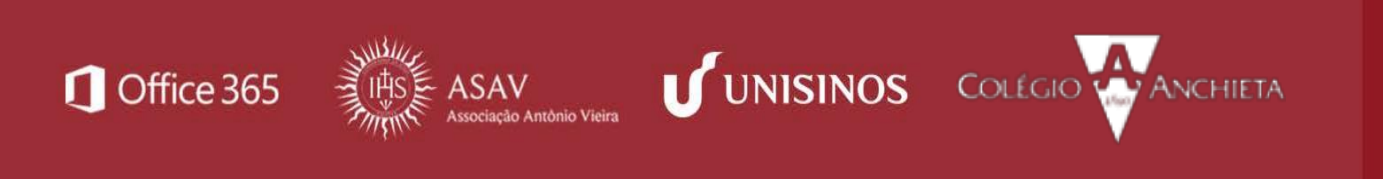

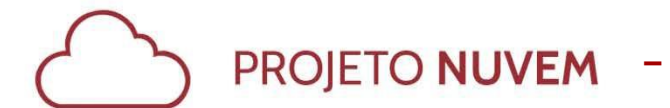

Office 365

### [GUIA RÁPIDO]

Código: Gera um código para ser colocado em uma página *web* ou, também, na ferramenta Office Sway.

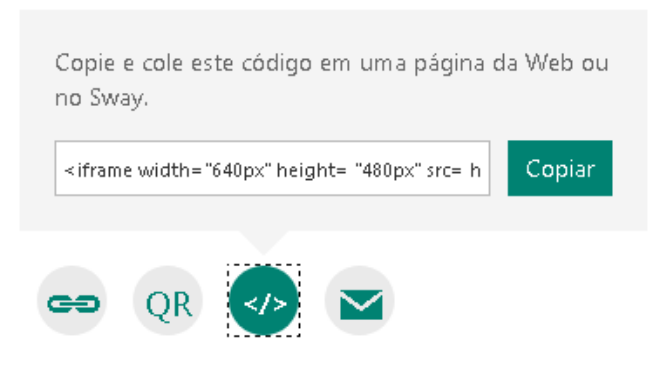

**E-mail:** Envia *e-mail* com o link para que pessoas possam responder. Nessa opção, você deve possuir o Outlook (leitor de e-mail) instalado e configurado em sua máquina para enviar e- mails.

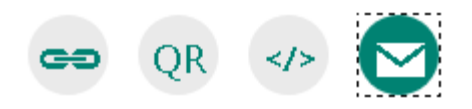

Além das opções de compartilhamento para que usuários respondam ao Formulário/Questionário, é possível compartilhá- lo como modelo (duplicação) ou para que seja construído colaborativamente.

| Compartilhar como um modelo          |
|--------------------------------------|
| + Obter um link para duplicar        |
| Compartilhar para colaborar          |
| + Obter um link para exibir e editar |

**Dica:** Se você escolher compartilhar como um modelo, o usuário que receber o *link* poderá duplicar para si e trabalhar em outro Formulário/Questionário. Porém, caso você escolha o compartilhamento para colaborar, o usuário que receber o link fazem alterações diretamente em seu arquivo, ou seja: alteram seu Formulário/Q uestionário.

UNISINOS COLÉGIO

ANCHIETA

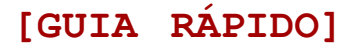

### [Ramificação]

Adicionar uma lógica de ramificação a um Formulário/Q uestionário significa ajustar o encadeamento de questões a partir das respostas dadas pelos usuários. Isso quer dizer que, em questões dessa natureza, as perguntas só ficam visíveis para o pesquisado se forem relevantes para ele. Se as perguntas não se aplicam, o participante é redirecionado para um conjunto diferente de perguntas, sendo ignoradas as demais que não se aplicam. A seguir, veja como incluir uma ramificação a seus Formulários/Questionários.

Para incluir uma ramificação, siga as etapas abaixo:

- 1. Construa todas as questões.
- 2. Clique nas reticências, localizadas no canto superior direito de sua tela.
- 3. Escolha a opção Ramificação.

| Compartilhar  |  |
|---------------|--|
| Ramificação   |  |
| Configurações |  |
| Comentários   |  |
| Ajuda         |  |

4. Na página **Opções de ramificação** existem menus suspensos que aparecem em cada resposta a cada pergunta. Clique na seta para ver um menu suspenso.

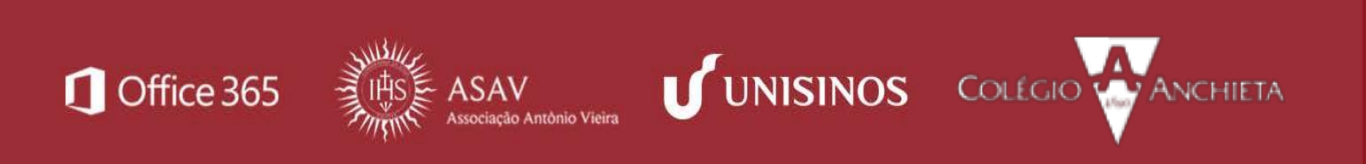

PROJETO NUVEM - [GUIA RÁPIDO]

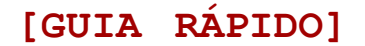

| 1. Pergunta         |                            |   |
|---------------------|----------------------------|---|
| Opção 1             | Ir para Próxima pergunta   | ^ |
| Opção 2             | Ir para 🗸 Próxima pergunta |   |
|                     | Fim do formulário          |   |
| 2. Pergunta         | 2. Pergunta                |   |
| Insira sua resposta | 3. Pergunta                |   |
|                     | 4. Pergunta                |   |

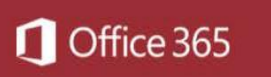

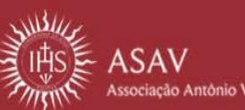

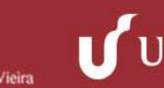

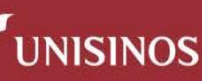

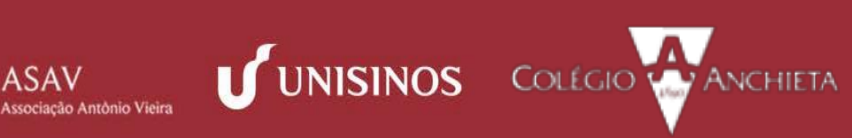

5. Para cada resposta possível à pergunta, selecione a pergunta que você deseja **ramificar**. No exemplo abaixo, se um usuário responder **Opção 1** na primeira pergunta, será direcionado para a **segunda pergunta**. Se ele responder a **opção 2**, será direcionado para a **quarta pergunta**.

| 1. Pergunta                 |                         |
|-----------------------------|-------------------------|
| Opção 1                     | Ir para 2. Pergunta 🗸 🗸 |
| <ul> <li>Орção 2</li> </ul> | Ir para 4. Pergunta ^   |
|                             | Próxima pergunta        |
| 2. Pergunta                 | Fim do formulário       |
| Insira sua resposta         | 2. Pergunta             |
|                             | 3. Pergunta             |
| 3. Pergunta                 | ✓ 4. Pergunta           |
| ****                        |                         |

#### **Dicas:**

- Para inserir ramificações adicionais em Formulário/Q uestionário, selecione outras questões e faça a configuração conforme as etapas 4 e 5, indicadas acima.
- Se você quiser uma determinada pergunta atribuída ao final da pesquisa ou questionário, clique no menu suspenso ao lado dessa pergunta e selecione **Fim do formulário**.

| Opção 1             | Ir para 2. Pergunta       |
|---------------------|---------------------------|
| Ορςão 2             | Ir para Fim do formulário |
|                     | Próxima pergunta          |
| 2. Pergunta         | ✓ Fim do formulário       |
| Insira sua resposta | 2. Pergunta               |
|                     | 3. Pergunta               |
| 3. Pergunta         | 4. Pergunta               |

UNISINOS COLÉGIO ANCHIETA

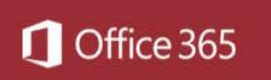

| DDO | ETO |       |  |
|-----|-----|-------|--|
| PRO | EIO | NUVEM |  |

• Se você deseja redefinir completamente seu formulário e remover toda a ramificação configurada, clique no botão de reticências (...) e selecione **Redefinir**.

| Opções de ramificação |           |                   | Redefinir |
|-----------------------|-----------|-------------------|-----------|
| 1. Pergunta           |           |                   |           |
| Opção 1               | Ir para 💈 | 2. Pergunta       | ~         |
| Opção 2               | Ir para F | Fim do formulário | ~         |

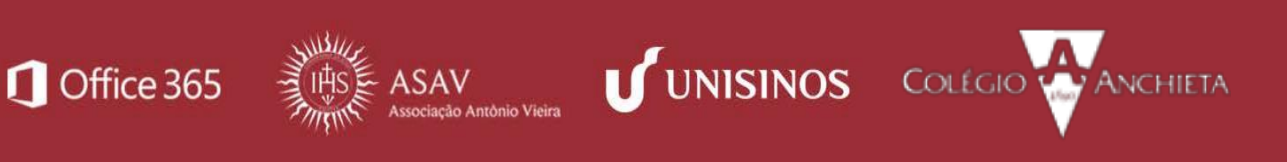

## [GUIA RÁPIDO]

# [REFERÊNCIAS]

USO de ramificação no Microsoft Forms.. Disponível em <u>https://support.office.com/pt-</u> br/article/Uso-de-ramifica%25C3%25A7%25C3%25A3o-no-Microsoft-Forms-16634fdaeddb-44da-856d-6a8213f0d8bb?ui=pt-BR&rs=pt-BR&ad=BR Acesso realizado em:17de abril de 2017.

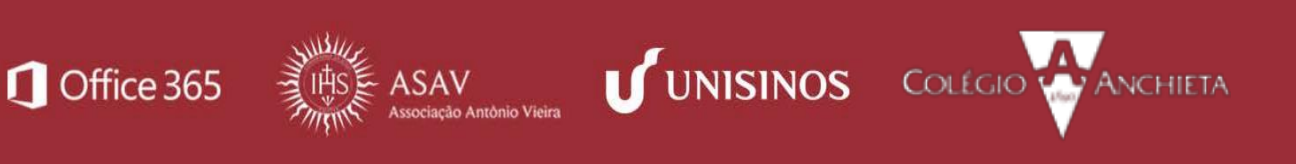